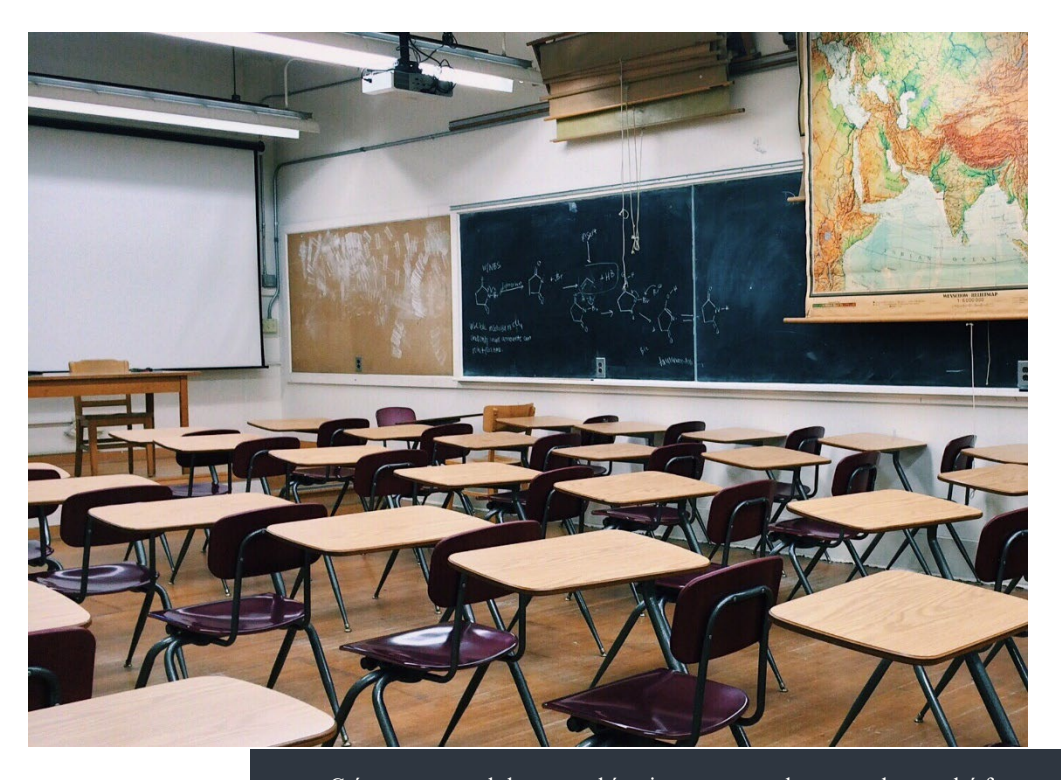

## Cómo establecer límites en el uso de teléfonos inteligentes durante la jornada escolar para su estudiante

## Android

Al utilizar Family Link de Google, los padres pueden utilizar la función "Tiempo de inactividad" y la configuración "Horario escolar". El tiempo de inactividad bloquea el dispositivo durante horas específicas, mientras que la función de horario escolar te permite elegir qué aplicaciones están permitidas durante esas horas.

Aquí le explicamos cómo configurarlo:

- 1. Abra la aplicación Family Link.
- 2. Seleccione el nombre de su hijo/a.
- Vaya a "Controles" y luego a "Tiempo de inactividad" u "Horario escolar".
- Para el tiempo de inactividad: Establezca las horas de inicio y finalización del tiempo de inactividad.
- Para Horario escolar: Seleccione el día escolar y el rango de tiempo, luego elija qué aplicaciones deben estar permitidas.
- 6. Toque "Listo"

## Apple

Presentamos una guía paso a paso:

Configurar el tiempo de inactividad:

- 1. Abra la aplicación Configuración en su dispositivo.
- 2. Toque Tiempo de pantalla.
- **3.** Elija el nombre de su hijo/a en la sección Familia.
- 4. Toque Tiempo de inactividad.
- 5. Toque Activar y elija un horario personalizado.
- Personalice el horario: Seleccione los dias y horarios en que el tiempo de inactividad debe estar activo durante la jornada escolar.
- 7. Elegir aplicaciones permitidas: Toque Siempre permitido y asegúrese de que todas las aplicaciones que su hijo necesita para la escuela (como Google Classroom, una aplicación de seguimiento de autobús, etc.) estén incluidas, ya que serán accesibles durante el tiempo de inactividad.
- 8. Activar el tiempo de inactividad: Toque el interruptor para activar el tiempo de inactividad. https://support.apple.com/en-us/105121

## Expectativas

- Los dispositivos móviles son una gran distracción cuando se utilizan incorrectamente en el entorno de aprendizaje.
- Los teléfonos celulares deben estar apagados durante la jornada escolar.
- Todas las llamadas emergencias se deben hacer y recibir en la oficina de la escuela.
- El uso de dispositivos electrónicos/reproductores de música personales no está permitido nunca durante las clases o el cambio de clases, las actividades de proyecto, o en experiencias de aprendizaje cooperativo.